一、請下載並安裝「Pi 行動錢包」App,或可使用網頁版。

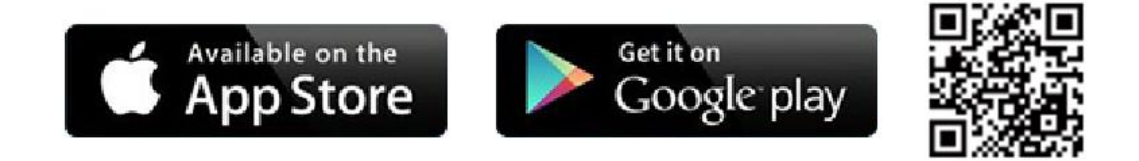

二、註冊流程如下,依照步驟進行驗證與登錄,您的帳號就建立完成了!

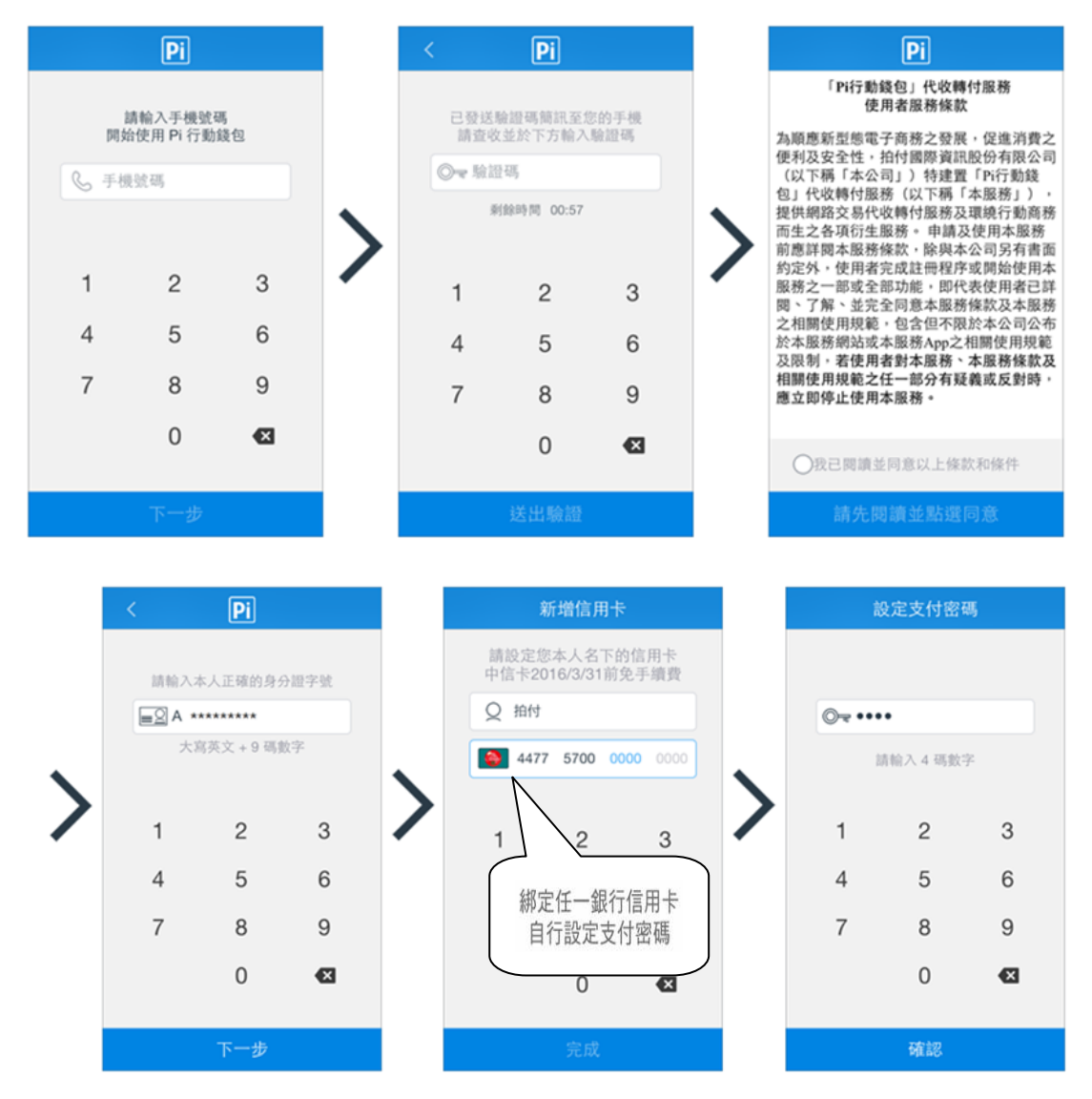

三、保險費繳交流程如下,依照步驟,您就可輕鬆完成繳費了!

## 1.進入掃碼支付,

## 選擇『富邦產險』。

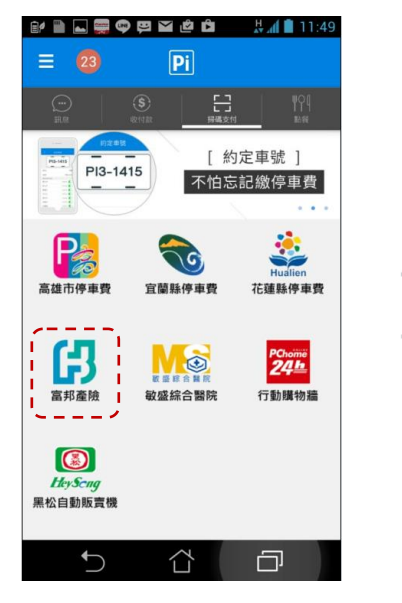

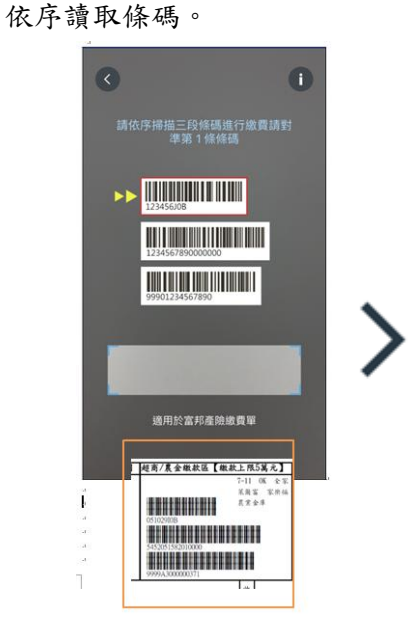

2. 繳款單上之超商超商/農金繳款區,

4. 確認付款卡號及輸入付款密碼。

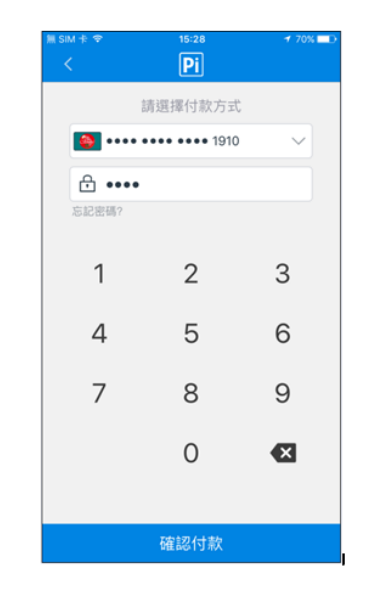

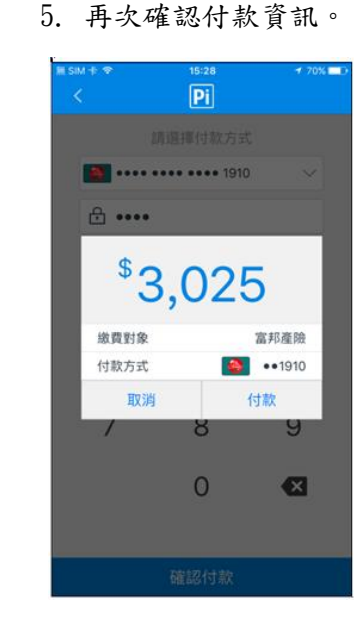

7. 交易記錄查詢-點選。

| ii sim †: ≑          | 15:29<br>交易紀錄     | ≠ 70% <b>–</b> €            |
|----------------------|-------------------|-----------------------------|
| 交易                   |                   |                             |
| 本月                   | 收款 \$0 付款 \$5,749 |                             |
| 富邦產物保險<br><b>≦</b> ⇒ |                   | - \$3,025<br>2016/09/21     |
| 富邦産物保險<br><b>≦</b> ⇒ |                   | - \$576<br>2016/09/21       |
| 種子<br><b>≦</b> ⇒     |                   | <b>- \$11</b><br>2016/09/20 |
| 富邦產物保險<br>■          |                   | - \$2,129<br>2016/09/20     |
| 種子<br>■◆             |                   | + \$5<br>2016/09/13         |
| 種子<br><b>全</b>       |                   | + \$5<br>2016/09/13         |
| 種子<br><b>室</b> 年     |                   | + \$1<br>2016/09/13         |
| 種子<br><b>≦</b> ⇒     |                   | <b>- \$1</b><br>2016/09/13  |
| 種子                   |                   | - \$13                      |

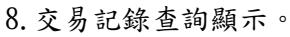

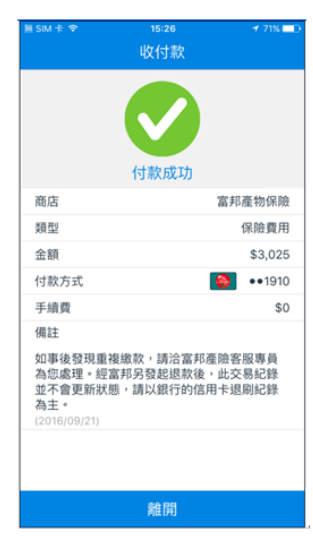

3. 繳款金額確認。

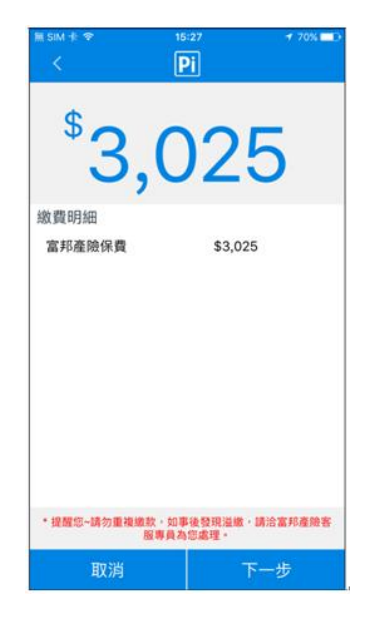

6. 完成付款。

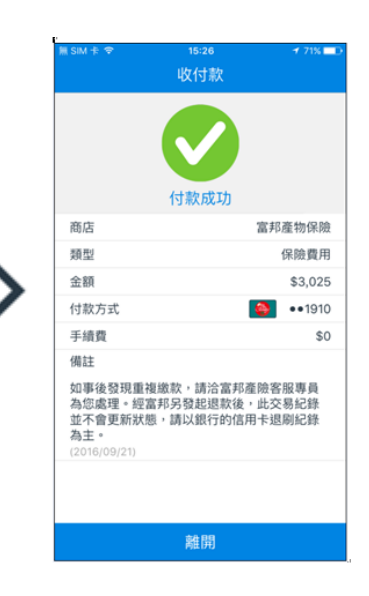

四、Pi 行動錢包更詳細的說明,請參考以下連結。

https://www.piapp.com.tw/faq/member-registration/how-to-sign-up